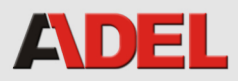

# KÉT S T VÂN TAY

# H ng d n s d ng

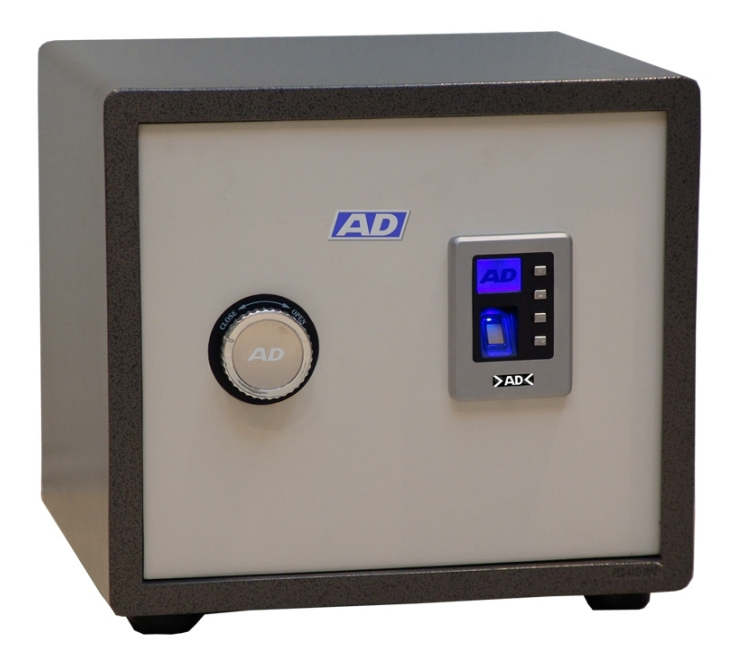

Website: www.adel.vn

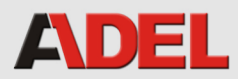

# H ng d n s d ng

# I. C u trúc c a các b ph n v n hành

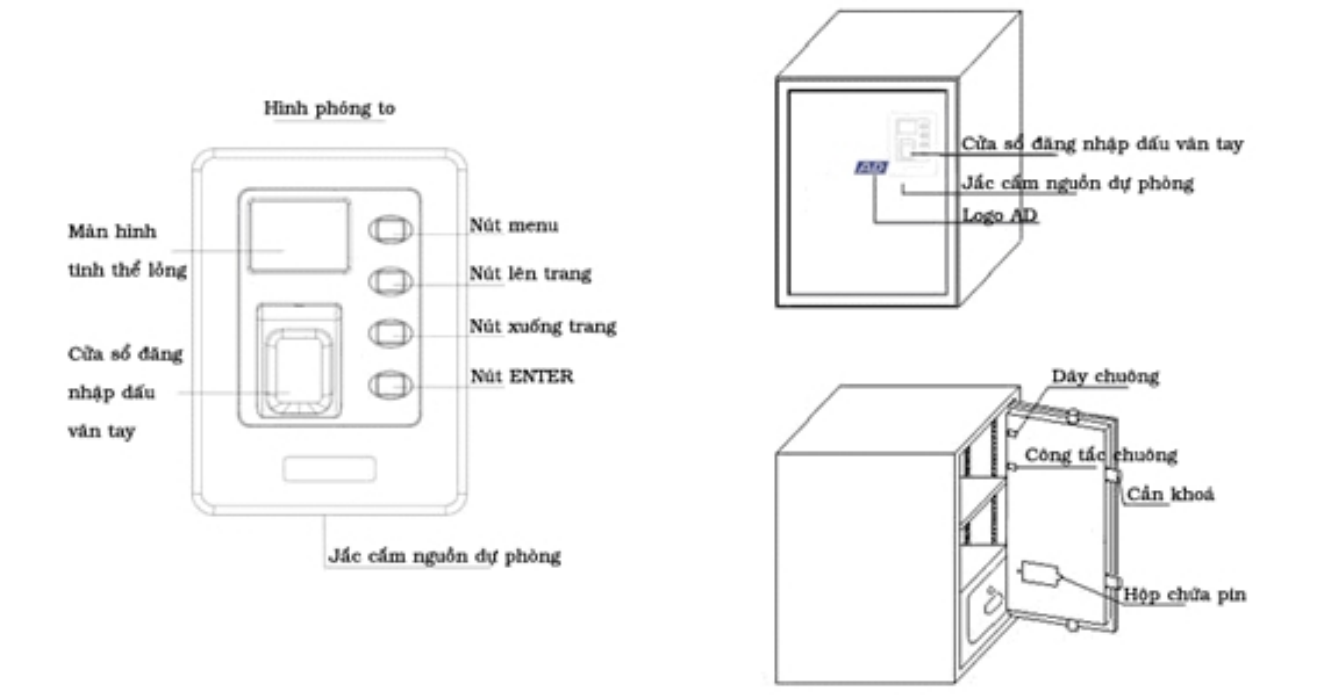

#### II. c i m

Nh n d ng d u vân tay không c n ph i có m t mã hay phím b m, l u tr n 11 d u vân tay (bao g m 1 vân tay ch và 10 vân tay thành viên)

- 2. Màn hình tinh th 1 ng LCD.
- 3. C a quên óng: Phát âm thanh nh c nh .
- 4. Báo ng: Khi b di chuy n ho c c tình m c a trái phép.

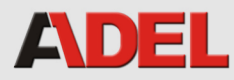

5. Chuông báo âm thanh.

6. Kh n ng xem và l u tr 100 l n giao d ch c a vi c m khoá và báo ng.

7. Tích h p ch m c a b ng d u vân tay n ho c b ng d u vân tay ôi.

## III. Trìnht m khoál n u.

 L p các viên pin vào h p ch a pin c a ngu n d phòng bên ngoài r i n i phích c m vào c m c a h p ch a pin bên ngoài. (Nh hình v )

2. Nh n phím "ENTER" và khi phát ra m t ti ng "Di", Xoay tay c m theo chi u kim ng h m c a ra.

3. Khi c a ã c m, l p các viên pin và trong ng n ch a pin trên m t v, m t sau c a c a két.

### IV. ng nh p d u vân tay

#### **1.** Cài t d u vân tay ch :

Khi c a c m hoàn toàn (thanh kim lo i hoàn toàn vào bên trong c a), nh n phím MENU, l p t c màn hình tinh th l ng hi n th dòng ch "Login Admin": (Cài t d u vân tay ch ). Sau ó t ngón tay có d u vân tay c n cài t vào c a s nh n d u vân tay ba l n liên ti p (Khi màn hình hi n th "Remove Finger" thì l y ngón tay ra r i t tr l i, c nh v y ba l n liên ti p).

Luý: Nh n nh b m t c a ngón tay lên c a s ly m u vân tay, khi t d u vân tay ba l n liên ti p thì c g ng t d u vân tay t i m t v trí nh nhau.

Website: www.adel.vn

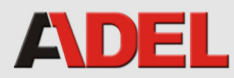

N u thao tác úng thì sau ó, trên màn hình s xu t hi n các dòng ch "Enroll Succ" ( ng ký thành công) "Welcome to …" (Hân h nh c quý khách s d ng. Vi c ng nh p d u vân tay ch ã hoàn t t.

2. Ch n các ch c n ng:

T t c các ch c n ng u có thc th c hi n sau khi ng nh p d u vân tay ch thànhcông. Nh n phím MENUvào các ch c n ng c a các menu ch c n ng. Có b y ch c n ng:

• "Add User" : Thêm ng is d ng (vân tay thành viên).

• "Del User": Xoá ng i s d ng.

• "Del All User" : Xoát t c các ng i s d ng

• "Del Admin": Xoá vân tay ch .

• "OpnLCK Model" : Cài t ch m khóa.

• "Time Setting" : Cài t th i gian.

• "Record Read" : Xem các giao d ch ã s d ng.

Các ch c n ng này có th c ch n l a b ng cách dùng các phím ""hay "". Sau khi ã l a ch n c ch c n ng c n dùng thì ti p t c nh n phím ENTER vào ch c n ng.

#### **3.** Cài t d u vân tay thành viên:

Khi c a c m hoàn toàn (thanh kim lo i hoàn toàn vào bên trong c a), nh n phím MENU thì màn hình s hi n th "Admin Login" ( ng nh p d u vân tay ch ), sau khi d u vân tay ch ã c ng nh p thì nh n phím MENU và ch n "Add User" r i nh n phím ENTER thì màn hình s hi n th các dòng ch "User Enroll" ( ng ký thành viên) "User

Website: www.adel.vn

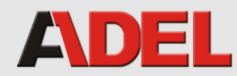

ID....." (S th t c a thành viên; ví d User ID 9: Thành viên s 9) và "Put Finger" (Hãy t vân tay vào), thì a ngón tay c a thành viên có d u vân tay c n cài t vào trong c a s nh n d u vân tay ba l n liên ti p (Khi màn hình hi n th "Remove Finger" thì l y ngón tay ra r i t tr l i, c nh v y ba l n liên ti p).

N u thao tác úng thì màn hình s xu t hi n các dòng ch "User Enroll" ( ng ký thành viên) "Enroll Succ" ( ng ký thành công) "Welcome to …" (Hân h nh c quý khách s d ng). Vi c ng nh p d u vân tay c a thành viên này ã c thành công.

#### 4. Cài t ch m khóa:

Vi c m b ng d u vân tay n ã c cài t cho két s t là m c nh. vào ch m
khoá b ng d u vân tay ôi hay ch nh s a ch m khoá c th c hi n nh sau: Vào
ch c n ng "OpnLCK Model" (cài t ch m khóa) và ch n d u vân tay n hay ch
m d u vân tay ôi .

Ch m d u vân tay n: M két m t cách c l p.

Ch m khoá d u vân tay ôi: Két ch c m khi t hai d u vân tay ã c cài t c a nh ng thành viên s d ng.

5. Khi vi c cài t các ch c n ng trên c hoàn ch nh, nh n nút MENU thoát ra.

<u>**L**  $\mathbf{u}$ </u>  $\mathbf{\dot{y}}$ : có th vào c các ch c n ng cài t thì ph i nh n phím MENU và ng nh p b ng d u vân tay ch khi c a c m hoàn toàn (thanh kim lo i ã hoàn toàn c a vào bên trong c a).

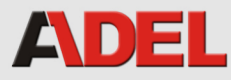

#### V. Trìnht m c a

#### 1. M c a b ng vân tay ch :

Nh n phím ENTER, hai dòng ch xu t hi n trên màn hình "User Login" và "Put Finger" ("Ng is d ng ng nh p" và "Hãy t vân tay vào"). t d u vân tay ch ã c ng nh p vào c a s nh n d u vân tay. Máy s phát ra m t ti ng "Di" và trên màn hình xu t hi n các dòng ch "User: Admin" (Vân tay ng is d ng: Vân tay ch), "Fp Matched" (Vân tay h p l) và "Opening Lock" (Hãy m khóa c a). M c a b ng cách xoay tay c m theo chi u kim ng h. D u vân tay ch có th m khoá c a b ng c hai ch : D u vân tay n hay d u vân tay ôi.

N u t d u vân tay ch a úng ho c vân tay không h p h p l thì trên màn hình s xu t hi n các dòng ch "User Login" (Ng i s d ng ng nh p), "Fp Unmatched" (Vân tay không h p l ), "Try again..." (Hãy th l i).

#### 2. Thành viên s d ng m c a b ng ch d u vân tay n:

Nh n phím ENTER, hai dòng ch xu t hi n trên màn hình "User Login" (Ng i s d ng ng nh p) và "Put Finger" (Hãy t vân tay vào). Thành viên s d ng t ngón tay ã c ng nh p vào trong c a s nh n d u vân tay. Máy phát ra ti ng "Di" và trên màn hình xu t hi n các dòng ch "User ID (e.g. ID:01) (ID ng i s d ng (ví d : ID: 01), "Fp Matched" (Vân tay h p 1) và "Opening Lock" (Hãy m khóa c a). Lúc b y gi có th xoay tay c m theo chi u kim ng h m c a.

N u t d u vân tay ch a úng ho c vân tay không h p h p l thì trên màn hình s xu t hi n các dòng ch "User Login" (Ng i s d ng ng nh p), "Fp Unmatched" (Vân tay

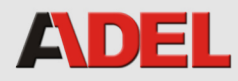

không h pl), "Try again..." (Hãy th l i).

#### 3. Thành viên s d ng m c a b ng ch d u vân tay ôi:

Nh n phím ENTER và trên màn hình s xu t hi n dòng ch "User Login" và "Put Finger". Thành viên s d ng (1) t ngón tay ã c ng nh p vào trong c a s nh n d u vân tay và ti p theo là Thành viên s d ng (2) t ngón tay ã c ng nh p vào trong c a s nh n d u vân tay. Sau ó, máy s phát ra m t ti ng "Di" m t l n n a. Trên màn hình s xu t hi n dòng ch "User ID's: \*\*,\*\* (ví d : ID:01,02) (ID ngu i s d ng: \*\*,\*\* (ví d : ID:01:02), "Fp Matched" (Vân tay h p l ) và "Opening Lock" (Hãy m khóa c a). Lúc b y gi , có th m c a b ng cách xoay tay c m theo chi u kim ng h .

N u t d u vân tay ch a úng ho c vân tay không h p h p l thì trên màn hình s xu t hi n các dòng ch "User Login" (Ng i s d ng ng nh p), "Fp Unmatched" (Vân tay không h p l ), "Try again..." (Hãy th l i).

#### VI. Trình t khoá c a

óng c a két s t và xoay tay c m ng c chi u kim ng h khoá c a.

#### VII. Xoá d u vân tay

Khi c a m hoàn toàn (thanh kim lo i ã c hoàn toàn a vào vào bên trong c a), nh n phím MENU và dùng d u vân tay ch ng nh p. Sau ó ch n các ch c n ng "Del User"
(Xóa vân tay thành viên), "Del All User" (Xóa t t c các vân tay thành viên) ho c "Del Admin" (Xóa vân tay ch ). Dùng phím " " hay " " ch n m t trong các ch c n ng ó nh m xoá các d u vân tay c n xóa. Sau ó nh n phím ENTER th c hi n vi c xoá.

Website: www.adel.vn

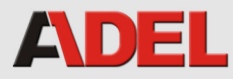

# VIII. Ch c n ng báo ng

Khi két s t b c y, b làm h ng, b di chuy n b t h p pháp ho c c tình m c a b ng vân tay gi m o thì h th ng báo ng s ho t ng và phát ra các ti ng báo ng trong kho ng 01 phút (có th ch n các âm thanh có âm l ng l n ho c các ti ng báo ng "Di – Di – Di" b ng cách i u ch nh công t c báo ng m t sau c a c a vào ch "ON" hay "OFF")
 N u két s t là lo i có ch c n ng k t n i chuông báo ng v i i n tho i, thì r t d t ng âm l ng chuông báo cho i n tho i (xem sách h ng d n s d ng chuông báo k t n i i n tho i).

## IX. Cài t th i gian

Vào ch "Time setting", nh n phím ENTER. Sau ó, con tr s xu t hi n ch v trí n m. Thay i con s n m t i v trí c a con tr b ng các phím "" hay "" và xác nh n b ng cách nh n phím ENTER. Con tr s di chuy n theo th t t n m sang tháng, ngày, gi , phút và giây. Cu i cùng khi giây c thay i, nh n phím ENTER xác nh n và nh n phím MENU thoát.

Cài t th i gian ã hoàn t t.

L <u>u ý:</u> Th i gian thay các viên pin cho két s t không c quá 30 phút. N u quá th i gian này thì ph i cài t m i l i hoàn toàn.

X. Xem l i 100 l u tr giao d ch các ho t ng sau cùng c a két s t
Sau khi c a m hoàn toàn (thanh kim lo i ã c hoàn toàn a vào bên trong c a), nh n

Website: www.adel.vn

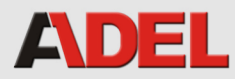

phím MENU. Sau khi ng nh p thành công thì dùng các phím "" hay "" ch n dòng ch "Record Read" (Xem các giao d ch ã c th c hi n") trên màn hình. Và cu i cùng thì nh n phím ENTER xem 100 giao d ch m i nh t c a két s t.

#### <u>L u ý</u>:

1/ Nên quan sát các ch th trên màn hình v vi c s d ng két s t.

2/Nucam h nm tphút mà không óng li thì két st sphát ra 5 ti ng "Di" nh cnh ng is d ng khoá li. Và c nh vy, miphút m tl n két st snh cnh cho n khinó ckhoá li.

3/ Luôn luôn ghi nh d u vân tay ch.

4/Vi c xoá d u vân tay ch s xoá t t c các d u vân tay c a các thành viên s d ng.

5/Khi tvân tay lên cas ng nh p m khóa, cg ng t nó úng viv trí ã ng ký.